## ATS - Referrals in the Staff Portal

Referrals can be accessed/entered from two different areas:

- 1) From the dropdown menu —> Referral—> options to add or search for a referral
- 2) From the injury profile itself —> Click on the referral tab—> "+ Add" button

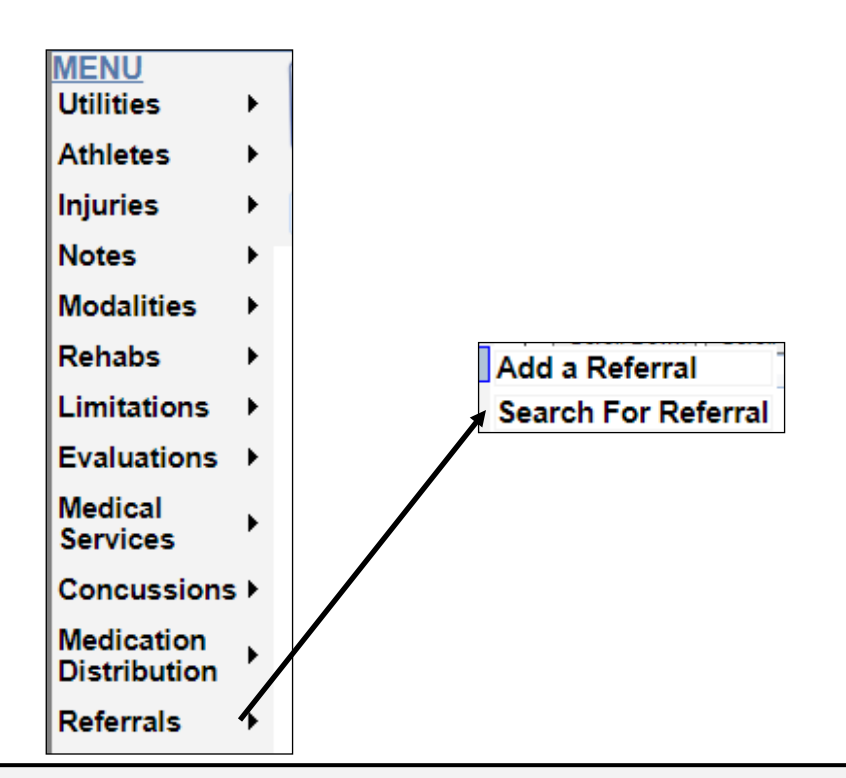

| Injury - 6/16/2021 - Davis, Crash dinger - Chest Contusion - Left - Chest/Ribs |                 |          |         |           |         |        |        |           |                   |             |
|--------------------------------------------------------------------------------|-----------------|----------|---------|-----------|---------|--------|--------|-----------|-------------------|-------------|
| General Info                                                                   | Injury Desc/How | Contacts | Billing | Modality* | Meds    | Rehab  | Limit* | Service   | Notes/Staff Forms | Evaluations |
| Concussion Referral* eFiles* FM Evals Notes COVID-19 Email NCAA/HS*            |                 |          |         |           |         |        |        |           |                   |             |
|                                                                                |                 | Add      | Edit    | Сору      | Refresh | Scroll | Down   | Scroll Up |                   |             |
| Date                                                                           | Provider        |          |         |           | Not     | e      |        |           |                   |             |

## ATS - Referrals in the Staff Portal

Choose who you are sending this too, a list of your medical providers will appear in the "To" dropdown. If you need to choose a particular physician click the "by" button the physicians available for the medical provider chosen will be available. Be sure to select a service and ensure the appropriate injury is in the "injury "box.

| <u>Return to Injury</u>                          | Referral                                             |    |  |  |  |  |
|--------------------------------------------------|------------------------------------------------------|----|--|--|--|--|
| Athlete:                                         | Davis, Crash dinger 🗸                                |    |  |  |  |  |
| Injury:                                          | 06/16/2021 - Chest Contusion - Left - Chest/Ribs     |    |  |  |  |  |
| то:                                              | Orthopedic Clinic 🗸                                  |    |  |  |  |  |
| Attention:                                       | Dr. Dougie Howser                                    | Ву |  |  |  |  |
| Referral Date:                                   | 8/16/2021 04:29 PM Now                               |    |  |  |  |  |
| Service:                                         | Evaluation ~                                         |    |  |  |  |  |
| Referral Text                                    | Notes                                                |    |  |  |  |  |
| Referral No                                      | Referral Note Type: Referral V Coroll Down Scroll Up |    |  |  |  |  |
| Dr. Howser,                                      |                                                      |    |  |  |  |  |
| Student-Athlete: Davis, Crash                    |                                                      |    |  |  |  |  |
| For: evaluation of the left side chest contusion |                                                      |    |  |  |  |  |
| Injured on: 6/16/21                              |                                                      |    |  |  |  |  |
|                                                  |                                                      |    |  |  |  |  |
| Save                                             | New                                                  |    |  |  |  |  |

You may include any type of note with this referral by selecting the appropriate type from the Note Type dropdown. Once you have completed filling in the information click "save". You will receive a prompt that the referral has been saved and more options will appear at the bottom of the screen.

| 🔿 You                   | You referral has been created!                   |   |  |  |
|-------------------------|--------------------------------------------------|---|--|--|
| <u>Return to Injury</u> | Referral                                         |   |  |  |
| Athlete:                | Davis, Crash dinger                              | ~ |  |  |
| Injury:                 | 06/16/2021 - Chest Contusion - Left - Chest/Ribs | ~ |  |  |
| To:                     | Orthopedic Clinic                                | ~ |  |  |

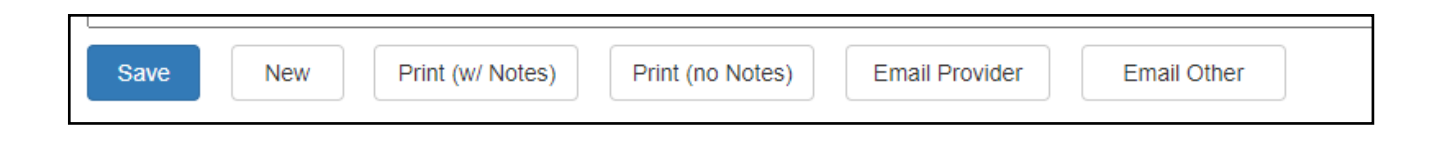

## ATS - Referrals in the Staff Portal

To email the referral click the Email Provider button that appears at the bottom of the screen after you save your entry.

| L    |     |                  |                  |                | <b>`</b>    |  |
|------|-----|------------------|------------------|----------------|-------------|--|
| Save | New | Print (w/ Notes) | Print (no Notes) | Email Provider | Email Other |  |

Choose if you want to include the notes with this referral. The email message box will now load, enter any message you wish to include and then decide if you want to encrypt the document (we highly recommend that you do encrypt the document when sending). Be sure you have agreed on a password with the medical provider prior to sending the referral as ATS WILL NOT save the password.

|                | Referral Email Message                                                                                                    |  |  |
|----------------|----------------------------------------------------------------------------------------------------|--|--|
|                | Referral Email Message and Options                                                                                                    |  |  |
| Notes Option × | Encrypt document?                                                                                                    |  |  |
| Include notes? | Password:<br>keepthepword                                                                                                    |  |  |
| Yes No         | Email Message:                                                                                                    |  |  |
|                | Put the message you would like to the provider. Make sure you keep the password and share it with the person that will be opening the email. |  |  |
|                | OK Cancel                                                                                                    |  |  |

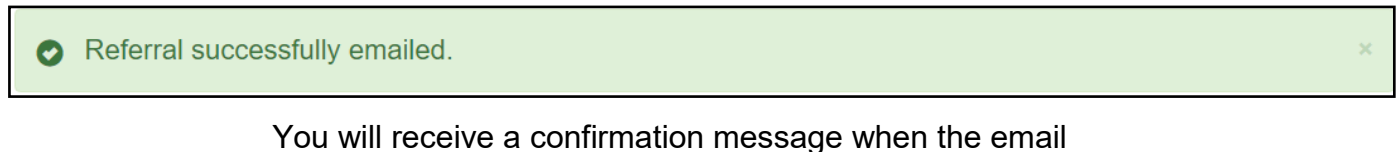

has been sent.